#### 1 仪器结构与原理

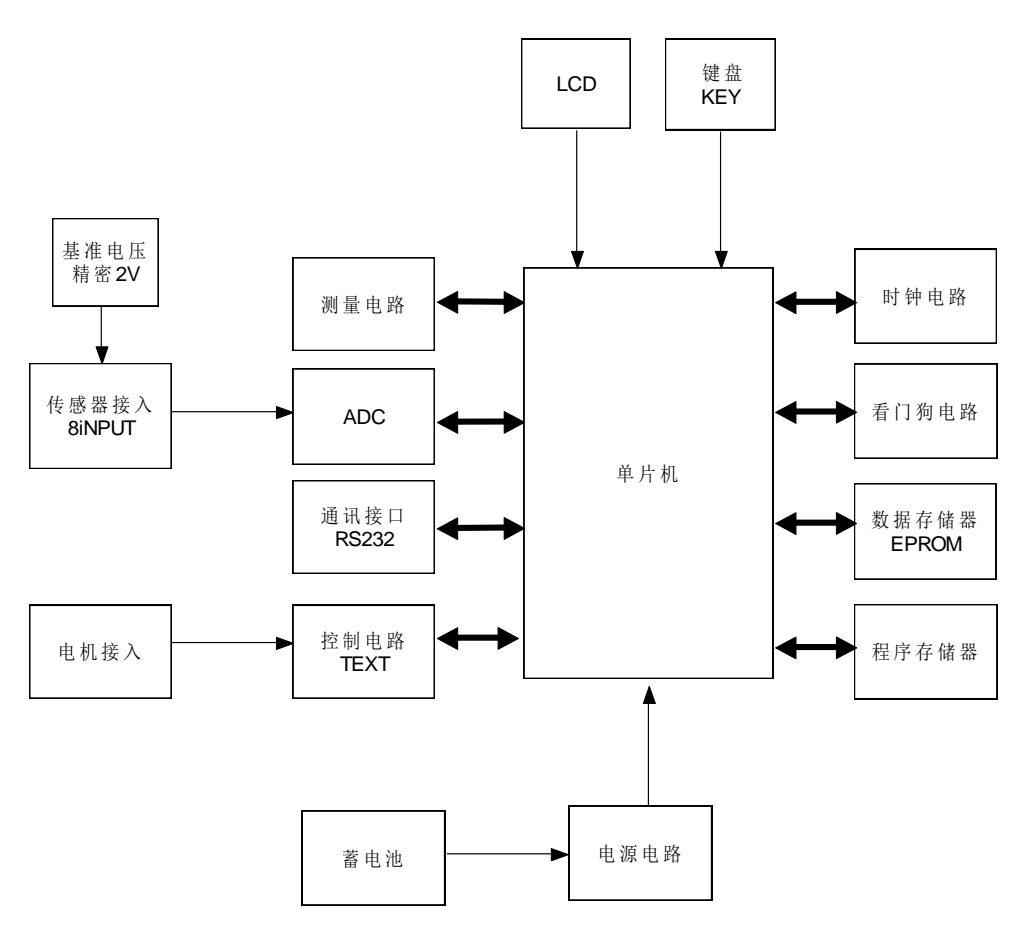

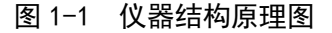

## 1.1 原理简介

★ MCU: 采用 Silicon Laboratories 公司新型单片机 C8051F022,该单片机采用流水线处理(pipe line)技术,不在区分始终周期和机器周期,能在执行指令期间预处理下一条指令,提高了工作效率与稳定性。

★ ADC: 采用美国 Maxim 公司 Max1149BEUP,该芯片功耗,14 位,多路,模数转换器(ADC) 具有内部跟踪/保持(T/H),电压基准和时钟。提供一个硬件关断和两个软件关断工作模式。 软件关断模式可以在转换间隙使器件关断。关断时,访问串行接口自动启动器件。极短的启 动时间允许在所有转换间隙关断。该技术可将快速启动时的电源电流降至 120µA。这样大大 减小系统得功耗,同时采集速度是以前系统的8倍,精度比以前有所提高。

★ LCD:采用 128\*64 的点阵图形液晶,同时显示 4 组测试数据,刷屏显示另外四组数据。
★ TEST:采用 ST 公司的 L298,该片驱动输出电流 2A,用它可以省去继电器,这样就能防止电磁干扰给系统带来的不稳定,节省电路板的空间。

★ EPROM:采用 FM 公司的 FM24C256,容量为 256K,规格是 32K\*8bit,能存储 256 组测试数据。

★ RS232: 采用 Maxim 公司的 Max232 具有 1500A 的防雷功能,使 MCU 和电脑之间的桥梁, 把测试数据上传给电脑,电脑控制 MCU 启动测试。

★ KEY:标准的 4\*3 矩阵键盘,与 LCD 形成友好的人机画面。

★ 8INPUT: 系统能采集 8 组数据。

### 1.1.1 自动控制仪主要依据

- ★ SL 60-1994《土石坝安全监测技术规范》
- ★ DL/T5178《混凝土坝安全监测技术规范》
- ★ GB/T 15406 《岩土工程仪器基本参数及通用技术条件》

★ GB/T 2423.1-2001 《电子电工产品环境实验》

#### 1.1.2 自动控制仪主要参数

| 测量读数 (v) | 0.0000~1.9999 | 存贮容量 | 256(组)      |
|----------|---------------|------|-------------|
| 分辨率      | 0.01%FS       | 测量误差 | ≪3‰         |
| 通讯方式     | RS232         | 绝缘强度 | ≥50MΩ       |
| 供电方式     | 12V           | 环境温度 | -20°C~+40°C |

#### 2 操作说明

## 2.1 开机操作

打开外盖,按下面板上的电源控制开关,启动水平、沉降自动控制仪。

#### 2.2 主菜单界面

启动控制仪之后直接进入了主菜单界面:(注:本仪器的键盘特点为通过按数字键直接

进入,不需要方向键。例如:按数字键1则进入测量子菜单,按数字键2则进入选项子菜单。) 用户可以通过点击数字键,进入相关的菜单。

| 1: | 测量   |
|----|------|
| 2: | 选项   |
| 3: | 调试   |
| 4: | 查看测值 |
|    |      |

### 2.3 测量操作

当测试仪显示在主菜单界面时(注:当测试仪处在其他菜单界面时,可以按【back】键 退回主菜单),再点击数字键1即可进入测量菜单的界面;遵照上面的操作方法,点击数字 键进入自己想用的界面。测量菜单如图所示:

| 1:         | 启动测试 |
|------------|------|
| 2:         | 通道设置 |
| 3 <b>:</b> | 超时时间 |
|            |      |

## 2.3.1 启动测试

当点数字键1,将进入【启动测试】界面。

是否启动测试?

按【Enter】键启动测试,按【back】键退回到主菜单界面。

## 2.3.2 通道设置

当点数字键 2,将进入【通道设置】界面。本仪器共有 8 路测试通道,三种测量功能 (沉降、单沉、水平)。图中 01~08 代表 8 个通道。这 8 路通道中三种测试项目,可以

在通道设置中进行设置。当光标选中哪个通道时,可以通过按数字键5进行测试项目的更改。 在【通道设置】界面中选择通道是通过方向键实现的,【2】、【4】、【6】、【8】代表【上】、【左】、 【右】、【下】。有别于以上直接按数字键进入。

| 01: | 沉降 | 02: | 水平 |
|-----|----|-----|----|
| 03: | 水平 | 04: | 沉降 |
| 05: | 沉降 | 06: | 单沉 |
| 07: | 未用 | 08: | 未用 |
|     |    |     |    |

## 2.3.3 超时时间

当点数字键3时,将进入【超时时间】设置界面。然后可见界面中需要设置的内容,根据自己的需要进行设置。按【Enter】键完成设置。

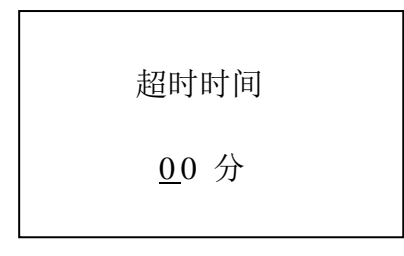

# 2.3.4 查看测值

在主菜单时,当按数字键4,进入【查看测值】界面。

| 01: 3479 | 02: 3986 |
|----------|----------|
| 03: 未用   | 04: 未用   |
| 05: 未用   | 06: 未用   |
| 07: 未用   | 08: 未用   |
|          |          |

01-08 是通道的编号,有数值的是这个通道的测量值,没有测值的说明这个通道没有使用。

## 2.3.5 选项

主菜单时按下数字键 2,就可以进入【选项】的界面。进入【选项】界面之后就可 以发现它包含 4 个子菜单

| 1:         | 加水时间   |
|------------|--------|
| 2 <b>:</b> | 加水等待时间 |
| 3 <b>:</b> | 水平稳定时间 |
| 4:         | 沉降返回时间 |

用户可以按相应的数字键进入相应的子菜单。

## 2.3.6 加水时间

当仪器处在选项菜单界面的时候,按数字键1进入【加水时间】菜单设置,用户可以按 自己的需要进行设置。

> 加水时间 <u>0</u>0 秒

## 2.3.7 加水等待时间

当仪器处在选项菜单界面的时候, 按数字键2进入【加水等待时间】菜单设置, 用户可

以按自己的需要进行设置。

加水等待时间

<u>0</u>0 分

#### 2.3.8 水平稳定时间

当仪器处在选项菜单界面的时候,按数字键3进入【水平稳定时间】菜单设置,用户可 以按自己的需要进行设置。

| 水平稳定时间       | Ð |
|--------------|---|
| <u>0</u> 0 分 |   |

#### 2.3.9 沉降返回时间

当仪器处在选项菜单界面的时候,按数字键4进入【水平稳定时间】菜单设置,用户可以按自己的需要进行设置。

| 沉降 | 备返回时间 |  |
|----|-------|--|
|    | 0 分   |  |

## 2.4 调试

当仪器显示为主菜单时(注:当该仪器显示处在其他菜单界面时,可以按【Back】键退回主菜单),按数字键3则可直接进入【调试】菜单界面。这个菜单是为厂家设置的,在产品出厂前,用于调试产品的8路测试通道对3个项目的测试情况。在调试过程中,是利用软件不断对测试通道进行扫描。每隔1秒采集一次当前的真实值。调试的界面如下:

| 01: 3479 | 05: 3986 |
|----------|----------|
| 02: 未用   | 06: 未用   |
| 03: 未用   | 07: 未用   |
| 04: 未用   | 08: 未用   |
|          |          |

## 2.5 接线图

接线图分为水平的接线图和沉降的接线图,分别如图所示:

(水平)1号为电机正极,2号为接地,3号为上行,4号为下行,5号为电机负极,6 号为信号接地,7号为信号输入,8号为信号正极。

(沉降)1号为电机正极,2号为水电路接地,3号未用,4号为水电路,5号为电机负极,6号为信号接地,7号为信号输入,8号为信号正极。

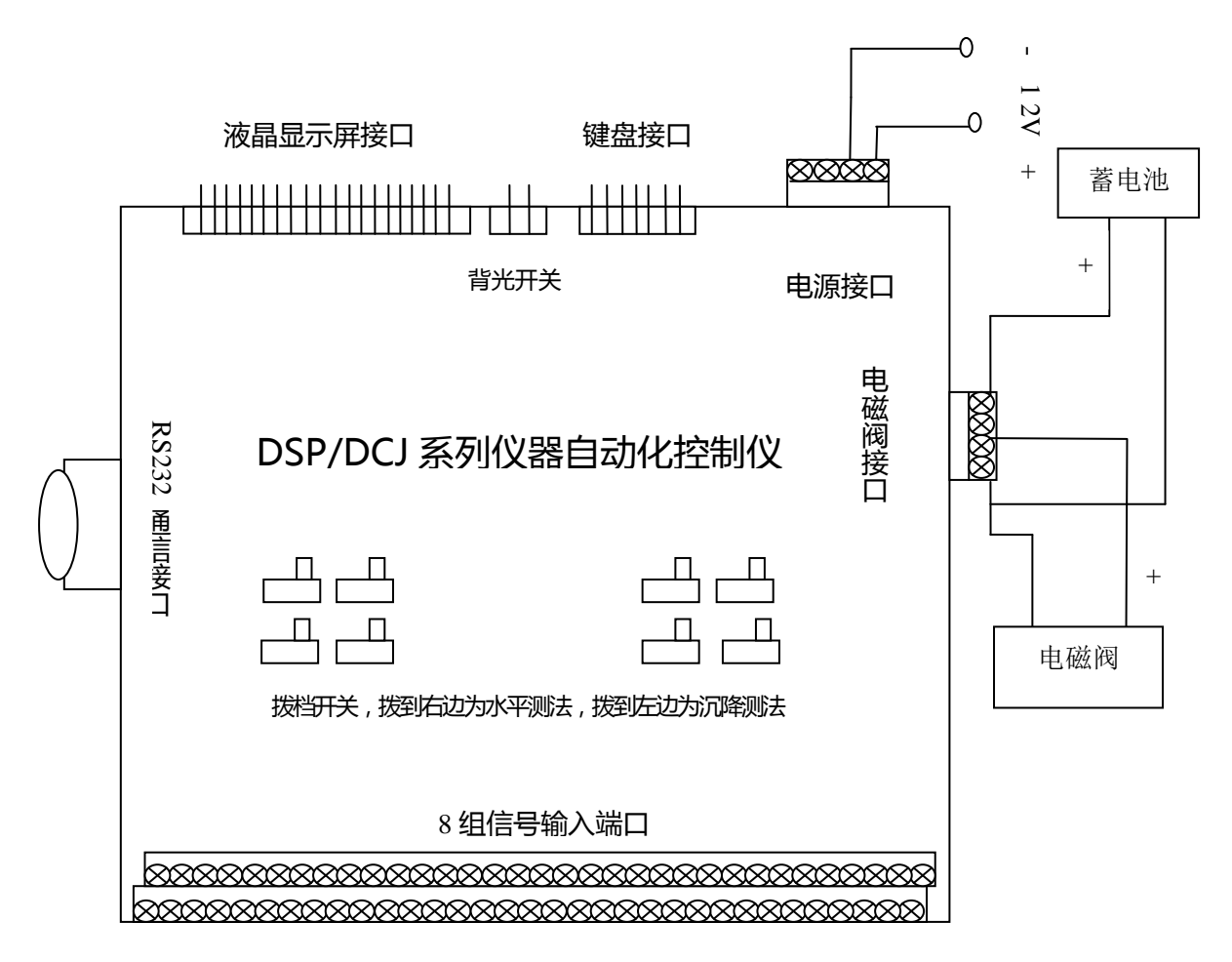

水平接法:电机+、上/下行-、上行+、下行+

沉降接法:电机 - 、地线 、空 、水电路 5V

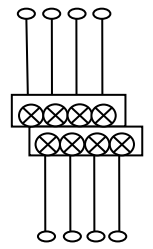

水平接法:电机- 、传感器 +、信号线、传感器 -

沉降接法:电机+、传感器+、信号线、传感器-

注意:标准接法后两芯接电磁阀。超过三个电磁阀可以在第一芯上外接 12V 电源 , 将原来接在第 三芯上的电磁阀改接在第二芯上即可。